## State Examination Board, Gandhinagar

User Manual for Scholarship Application Fill-up

1) <u>www.sebexam.org</u>, To apply for Scholarship Examination, kindly click on Apply online from the home page.

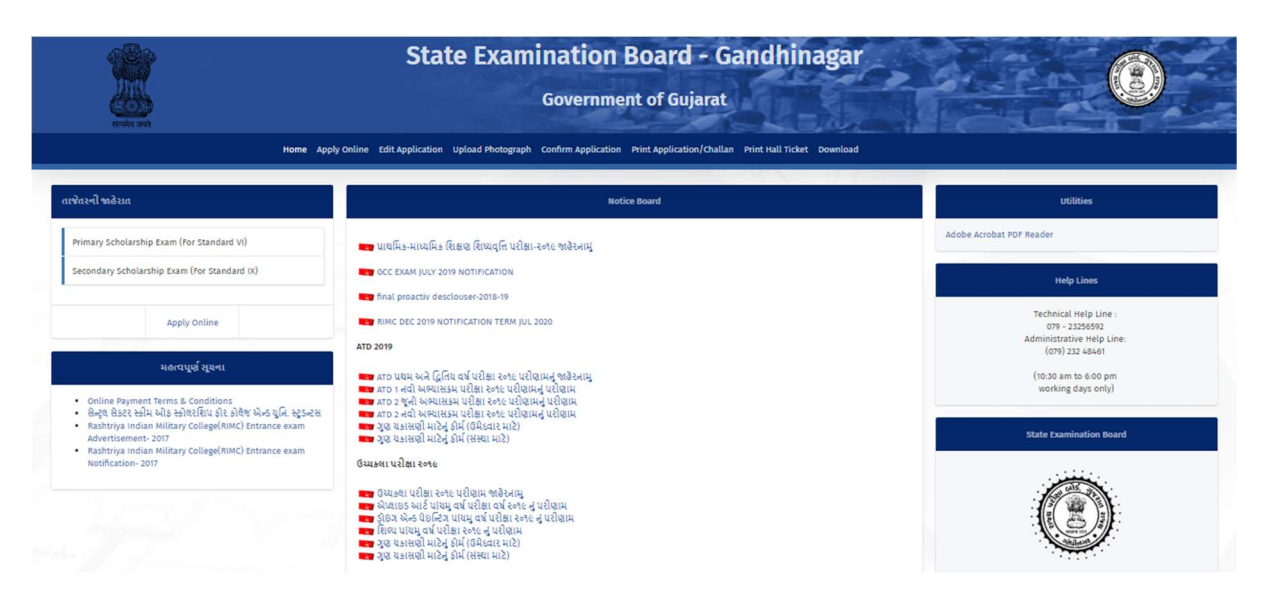

2) On Apply online page, kindly go through "How to Apply" manual to understand the procedure of applying for the scholarship examination.

Click on "Apply" Button to proceed.

You may also read the Notification for the scholarship examination.

|                                         | State Examination Board - Gandhinagar<br>Government of Gujarat                               |                                   |              |              |       |
|-----------------------------------------|----------------------------------------------------------------------------------------------|-----------------------------------|--------------|--------------|-------|
|                                         | Home Apply Online Edit Application Upload Photograph Confirm Application Print Application/C | hallan Print Hall Ticket Download | 2            |              |       |
| Advertise No                            | Title                                                                                        | Last Date (dd/mm/yyyy)            | How to Apply | Notification | Apply |
| કમાક:રાયબો/પ્રા-મા.શિ.પ./૨૦૧૯/૩૯૧૧-૩૯૯૭ | Primary Scholarship Exam (For Standard VI) પ્રાઈમરી સ્કોલરશીપ પરીક્ષા (ધોરણ-૬)               | 26-Aug-2019                       | How to Apply | Notification | Apply |
| કમાક:રાયબો/પ્રા-મા.શિ.પ./૨૦૧૯/૩૯૧૧-૩૯૯૭ | Secondary Scholarship Exam (For Standard IX) સેકેન્કરી સ્કોલરશીય પરીક્ષા (ધોરણ-૯)            | 26-Aug-2019                       | How to Apply | Notification | Apply |
|                                         |                                                                                              |                                   |              |              |       |

3) Kindly go through the dates and important details, enter your U-Dise number and clock on submit button to apply.

|        | State Examination Board - Gandhinagar<br>Government of Gujarat                                                                                                    |                               |  |
|--------|----------------------------------------------------------------------------------------------------|-------------------------------|--|
|        | Home Apply Online Edit Application Upload Photograph Confirm Application Print Application/Challan Print Hall Ticket Download                                                                                                    |                               |  |
|        | Primary Scholarship Exam (For Standard VI)                                                                                                    |                               |  |
|        | ક્ય વિગત                                                                                                    | તારીખ                         |  |
|        | 1 જાકેરનામું બકાર પાડ્યાની તારીખ                                                                                                    | 22-Jul-2019                   |  |
|        | 2 www.sebexam.org વેબસાઇટ પર પરીક્ષા માટેનું આવેઠનપત્ર ઓનવાઇન ભરવાનો સમયગાળો                                                                                                    | 06-Aug-2019 To<br>26-Aug-2019 |  |
|        | ૩ પરીક્ષા માટેની ફ્રી પોસ્ટ ઓફિસ ખાતે ભરવાનો સમયગાળો                                                                                                    | 06-Aug-2019 To<br>27-Aug-2019 |  |
|        | 4 પ્રાથમિક શિક્ષણ શિષ્યવૃત્તિ પરીક્ષાના પ્રાથમિક શાળા દ્વારા ભરાયેલા આવેદનપત્રો તાલુકા પ્રાથમિક શિક્ષણાધિકારી/ શાસનાધિકારીની કચેરોમાં જમા કરાવવાની<br>અંતિમ તારીખ                                                                                                    | 03-Sep-2019                   |  |
| Enter  | 5 પ્રાથમિક શિક્ષણ શિષ્યવૃત્તિ પરીક્ષા માટે તાલુકા પ્રાથમિક શિક્ષણાયિકારો/શાક્ષનાયિકારોની કચેરો દ્વારા આવેઠનપત્રોનો ચકાસણો કરો રા.પ.બોર્ડ દ્વારા આપવામાં<br>આવેલ વોગછન પર ઓનલાઇન એપુવ કરવાનો તથા આવેઠનપત્રો DPEO કચેરોમાં જમા કરાવવાનો એતિમ તારોખ                                                                           | 10-Sep-2019                   |  |
| U-Dise | 6 પ્રાથમિક શિક્ષણ શિષ્યવૃત્તિ પરીક્ષાના DPEO કચેરી દ્વારા તાલુકામાંથી આવેલ આવેદનાપત્રોની હાર્ડકોપી રા.પ.બોર્ડમાં જમા કરાવવાની અંતિમ તારીખ                                                                                                    | 16-Sep-2019                   |  |
| Number | 7 પરીક્ષા તારીખ                                                                                                    | 20-Oct-2019                   |  |
|        | Student U-DISE Number *                                                                                                    |                               |  |
|        | Enter Student U-DISE Number                                                                                                    |                               |  |
|        | Submit                                                                                                    |                               |  |
|        | આધાર ડાયસ નંબરની સૂચનાઓ                                                                                                    |                               |  |
|        | જો ફોર્મ ભરતો વખતે કોઈપણ વિદ્યાર્થી નામ, અટક, જમ્મ તારીખ,જાતિ કે અન્ય કોઇ ભૂલ હોય અથવા આયાર ડાયસ નંભર નાખતા વિદાર્થીનું નામ ના દેખાય તો<br>જે શાળામાં અશ્વાસ કરતો હોય તે શાળાના આયાર્થશ્રીનો સંપર્ક કરી વિદ્યાર્થીના અશાર કાયસ નંભરની વિગતમાં આયાર્થશ્રી દ્વારા સુધારો કરવાનો રહેશે. સુધારો<br>કલાક બાદ આવેદનપલ ભરી શકાશે. | વિદ્યાર્થી હાલ<br>થયાના ૨૪    |  |
|        | ખાલેદન પત્ર ભરવાના છેલ્લા દિવસમાં ખાધાર ડાપસની કોઈપણ ભૂલ વિગતમાં કરાવેલ સુધારો આને વેલામાં નહી ખાથે બાધી ફીર્મ ભરનારે ખાલેદન પત્રની સમય<br>વઈ અધાર ડાપસમાં સુધારો કરવાનો રહેશે.સુધારા કરવાની જવાબદારી જે તે શાળાના ખાધાર્યની રહેશે.                                                                                        | મર્યાદા ધ્યાને                |  |
|        | 💿 નામ, અટક,જન્મ તારીખ, જાતિ કે અન્ય કોઇ બાબતે પાછળથી બીર્ડ દ્વારા સુપારો કરી આપવામાં આવશે નક્રી જેનો ખાસ નોય વેવી.                                                                                                    |                               |  |
|        |                                                                                                    |                               |  |

4) After submit, a pre-filled form will be shown, kindly confirm your personal details and School details. If in case of change in School, enter new School Dise code, click on "Change School" button, your school details will be updated for this examination. Enter mobile number of Parents and Principal/Teacher mobile no. Kindly click on Submit to submit your form.

| st Name (student's Name)                       |                                  | Middle Name (Father's Name)         |          | Last Name (Surnam | e)              |  |
|------------------------------------------------|----------------------------------|-------------------------------------|----------|-------------------|-----------------|--|
| RANBHAI                                        |                                  | MAHENDRABHAI                        |          | BAKHUDIYA         |                 |  |
| ite of Birth                                   |                                  | Gender                              |          | Category          |                 |  |
| -01-2009                                       |                                  | Male                                |          | OBC               |                 |  |
| udying Class                                   |                                  | Area In which Candidate Resides     |          |                   |                 |  |
|                                                |                                  | Select Area                         |          | •                 |                 |  |
| CHOOL ADDRESS INFORMATION                      |                                  |                                     |          |                   |                 |  |
| ame and address of the school/institution in W | thich studying at Class VI Level |                                     | Enter Sc | hool DI           | ISE             |  |
| School DISE Number                             |                                  | Change School                       | code to  | cnange            | SCHOOL          |  |
| hool DISE Number                               |                                  | School Name                         |          | District          |                 |  |
| 070306701                                      |                                  | ZEZARA PRIMARY SCHOOL               |          | AHMEDABAD         |                 |  |
| 070308701                                      |                                  | ALLANA PRIMART JUNUL                |          | MIMLUNDAU         |                 |  |
| luka                                           |                                  | Cluster                             |          | village           |                 |  |
| RAMGAM                                         |                                  | ZEZARA                              |          | ZEZARA            |                 |  |
| pe of the institute                            |                                  | Area in which the school is located |          | Pincode           |                 |  |
| cal body                                       |                                  | 1-Rural                             |          |                   |                 |  |
| hool / Institute Address                       |                                  |                                     |          |                   |                 |  |
|                                                | 1                                |                                     |          |                   |                 |  |
| THER INFORMATION                               |                                  |                                     |          |                   |                 |  |
| ther's Mobile                                  | Principle's / Teache             | rs Mobile                           | Email ID |                   | Confirm EmailID |  |
|                                                |                                  |                                     |          |                   |                 |  |

5) After Submit kindly note your Application number which will be used for further process.

| 1                           | State Examination Board - Gandhinagar                                                                                                    |
|-----------------------------|----------------------------------------------------------------------------------------------------|
|                             | Government of Gujarat                                                                                                    |
| 104001 (205)                | Home Apply Online Edit Application Upload Photograph Confirm Application Print Application/Challan Print Hall Ticket Download                                                                                |
| Message:<br>Thank You For ( | iiving your Information. Your Record is Saved Successfully. Your Application Number is PSE6100028 , Please Note this Application Number for any changes in form.<br>Click Here For Upload Photo / Signature. |
|                             | After Submit kindly note the<br>Application number                                                                                                    |
|                             |                                                                                                    |

6)After submitting form, click on "Upload Photograph", enter application number and date of birth to proceed.

| Application Number * |   |
|----------------------|---|
| Application Number   |   |
| ate of birth *       |   |
|                      | Ö |
|                      |   |
|                      |   |
|                      |   |
|                      | Г |
| Submit Cancel        |   |

7) Select both photo and signature and then click on upload button to upload photo and signature.

| Ipload Photo & Signature                                               |                                                       |            |                  |                     |        |
|------------------------------------------------------------------------|-------------------------------------------------------|------------|------------------|---------------------|--------|
| PERSONAL INFORMATION OF THE CANDIDATE                                  |                                                       |            |                  |                     |        |
| Student U-DISE Number                                                  |                                                       |            |                  |                     |        |
| First Name (student's Name)                                            | Middle Name (Father's Name)                           |            |                  | Last Name (Surname) |        |
|                                                                        |                                                       |            |                  |                     |        |
| Upload Photograph And Signature                                        |                                                       |            |                  |                     |        |
| Photo                                                                  |                                                       |            | Signature        |                     |        |
| Choose Photo                                                           | 8                                                     | Browse     | Choose Signature |                     | Browse |
| Photo અને Signature Upload કરવા માટેની અગત્વની સુધનાઓ : -              | Upload                                                | Confirm Aj | Cancel           |                     |        |
| (i) Photo સ્કેન કરીને JPG ફોર્મેટમાં અપલોડ કરવો (પાસપોર્ટ સાઈઝ).       |                                                       |            |                  |                     |        |
| (ii) Photo નું માપ 5 સે.મી. ઊંચાઈ(હાઈટ) અને 3.6 સે.મી. પક્ષેળાઇનુ હોવ્ | શોઇએ.                                                 |            |                  |                     |        |
| (iii) Photo અને Signature ની Size 15 KB થી વધારે રાખવી નહિ.            |                                                       |            |                  |                     |        |
| (iv) જો Photo અને Signature ની Size 15 KB થી વધી જાયતી Scanner         | ના DPI Resolution ના સેટીંગ બદલીને ફરીથી સ્કેન કરવુ . |            |                  |                     |        |
|                                                                        |                                                       |            |                  |                     |        |
| (v) Signature માટે સંકેદ કાગળ ઉપર કાળા/બલ્યુ કલરમાં સહી કરીને તેને     | સ્કેન કરીને JPG ફોમેટમાં અપલોડ કરો.                   |            |                  |                     |        |

8) Next, click on "Confirm Application", enter application number and date of birth to proceed.

|   | State Examination Board - Gandhinage<br>Government of Gujarat               | ar Contraction of the second second sec |
|---|-----------------------------------------------------------------------------|----------------------------------------------------------------------------------------------------|
| 1 | Confirm Application Application Number * Replication Number Date of birth * |                                                                                                    |
|   | Submit Cancel                                                               |                                                                                                    |

9) Confirm your details and then click on confirm button to confirm your application, after confirming you will not be able to edit the application.

| PERSONAL INFORMATION OF THE CANDIDATE                                          |                                     |           |
|--------------------------------------------------------------------------------|-------------------------------------|-----------|
|                                                                                |                                     |           |
| Application Number 210002                                                      |                                     |           |
| Student U-DISE Number:                                                         |                                     |           |
| First Name (student's Name)                                                    |                                     |           |
| Middle Name (Father's Name): /                                                 |                                     |           |
| Last Name (Surname): BA                                                        |                                     |           |
| Data of Birth(DD_MM_VVVV)                                                      | Gandar                              | Category  |
| ·                                                                              | Male                                | OBC       |
|                                                                                | Prieta                              | 000       |
| Studying Class                                                                 | Area In which Candidate Resides     |           |
| 6                                                                              | Rural                               |           |
|                                                                                |                                     |           |
| SCHOOL ADDRESS INFORMATION                                                     |                                     |           |
|                                                                                |                                     |           |
| Name and address of the school/institution in Which studying at Class VI Level |                                     |           |
| School DISE Number                                                             | School Name                         | District  |
| SCROOT DASE Invaluee                                                           | Schoor realitie                     | pisate.   |
| 24070300701                                                                    | -LENDA PRIP "DOI                    | AHMEDABAD |
|                                                                                |                                     |           |
| Taluka                                                                         | Cluster                             | Village   |
| VIRAMGAM                                                                       | ZEZARA                              | ZEZARA    |
| Type of the institute                                                          | Area in which the school is located | Pincode   |
| Local body                                                                     | 1-Rural                             |           |
| Contraction Address                                                            |                                     |           |
| School / Institute Address                                                     |                                     |           |
|                                                                                |                                     |           |
|                                                                                |                                     |           |
| Other Laforenza lan                                                            |                                     |           |
| other information                                                              |                                     |           |
| Father's Mobile Principle's / Teacher                                          | s Mobile Email ID                   |           |
|                                                                                |                                     |           |
|                                                                                |                                     |           |
| Your Signature                                                                 |                                     |           |
|                                                                                | Codes Cours                         |           |
|                                                                                | Cancel                              |           |
|                                                                                |                                     |           |

10) After Confirming form, click on "Print Application/Challan", enter confirmation number and date of birth to proceed. You may select to print your confirmed application, post office challan, Pay online fees and print receipt (if fee is paid online)

| S                            | itate Examination Board - Gandhinagar<br>Government of Gujarat                                     | e Examination Board - Gandhinagar<br>Government of Gujarat |  |  |  |
|------------------------------|----------------------------------------------------------------------------------------------------|------------------------------------------------------------|--|--|--|
| Home Apply Online Edit Appli | ication Upload Photograph Confirm Application Print Application/Challan Print Hall Ticket Download |                                                            |  |  |  |
|                              | Print Application Form / Challan                                                                   |                                                            |  |  |  |
|                              | Confirmation Number *                                                                              |                                                            |  |  |  |
|                              | Date of hirth *                                                                                    |                                                            |  |  |  |
|                              |                                                                                                    |                                                            |  |  |  |
|                              | Submit                                                                                             |                                                            |  |  |  |
|                              |                                                                                                    |                                                            |  |  |  |
|                              | Print Application Refresh Status                                                                   |                                                            |  |  |  |
|                              |                                                                                                    |                                                            |  |  |  |
|                              | Pay Fees :                                                                                         |                                                            |  |  |  |
|                              | Pay through post office Pay Online                                                                 |                                                            |  |  |  |
|                              | Print Challan OR Online Payment                                                                    |                                                            |  |  |  |
|                              |                                                                                                    |                                                            |  |  |  |

11) Online payment page – enter your details of credit card/debit card/netbanking and proceed to complete transaction. No employee would ask you bank/card/otp details from our team.

| Credit Card > Debit Card | Pay by Credit Card               | VISA         |         | Merchant Name<br>STATE EXAMIN<br>BOARD, GUJAF | ATION<br>RAT STATE                        |
|--------------------------|----------------------------------|--------------|---------|-----------------------------------------------|-------------------------------------------|
| Internet Banking         | Card Number<br>Enter card number |              | The B   | Payment Amount:                               | ₹. <u>10.00</u>                           |
|                          | Expiration Date                  | Year         | CVV/CVC |                                               |                                           |
|                          | Card Holder Name                 | ]            |         |                                               |                                           |
|                          |                                  | Make Payment |         |                                               |                                           |
|                          |                                  |              | Cancel  |                                               | BillDesk<br>Ny per permete Single Modeler |

12) Post Office sample challan copy.

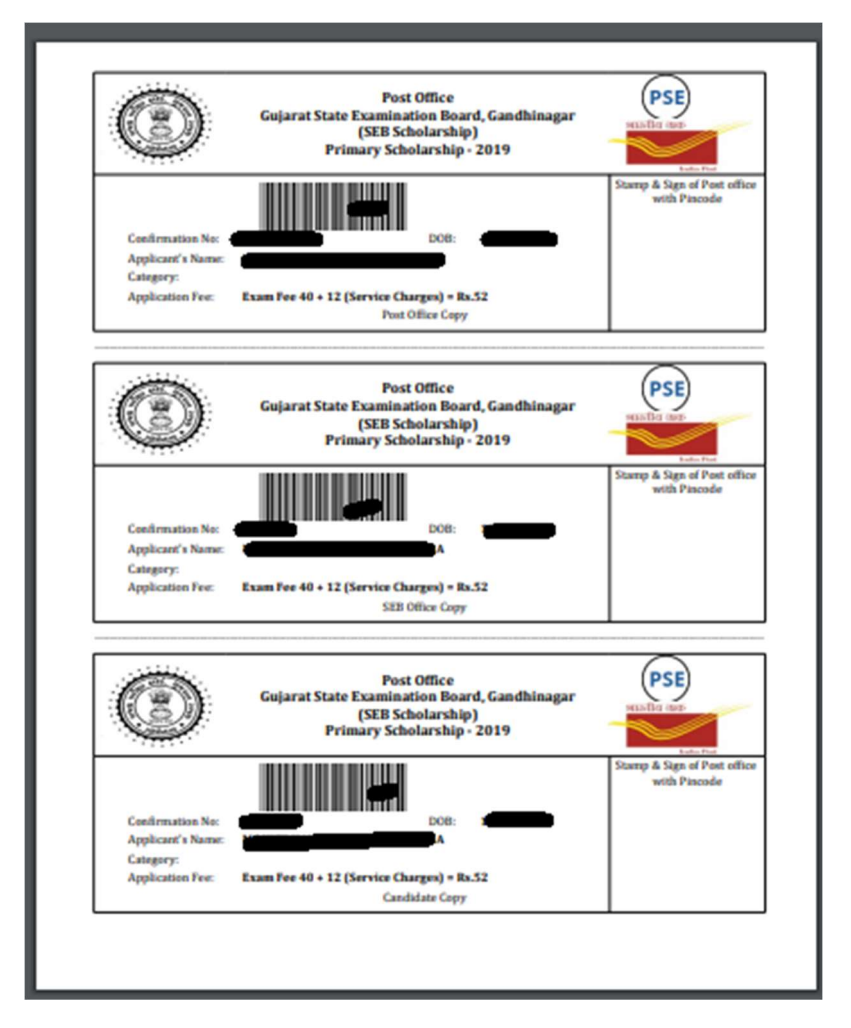